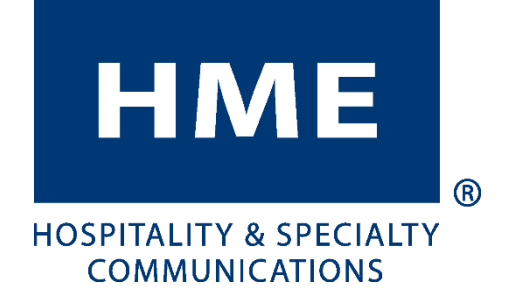

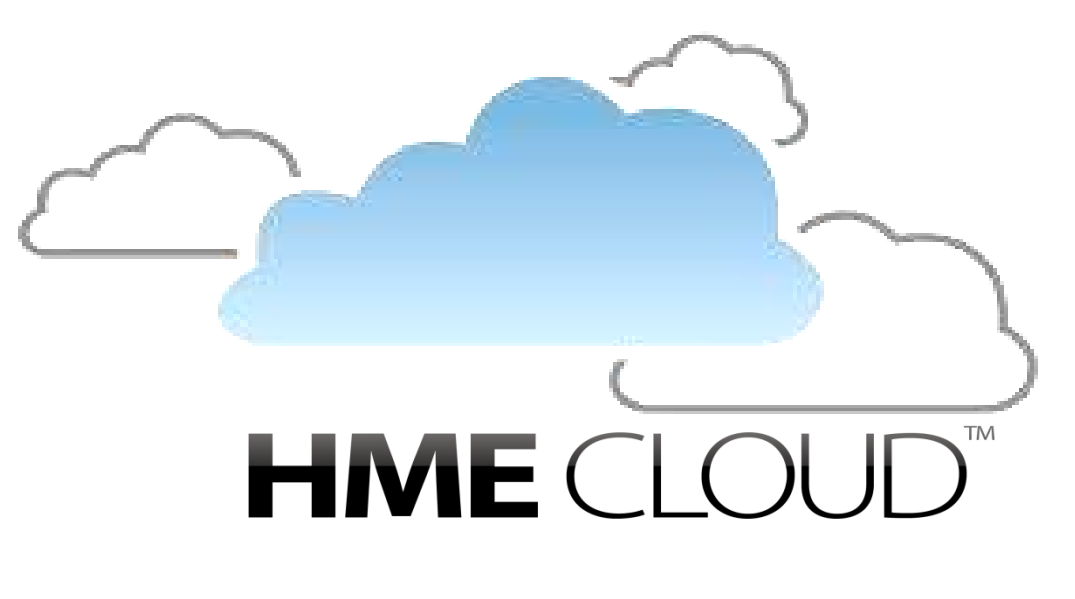

**INSTRUCCIONES DE USO** 

HM ELECTRONICS, INC. 14110 Stowe Drive, Poway, CA 92064, EE.UU. Teléfono: 1-800-848-4468 Fax: (858) 552-0172 Correo electrónico: cloudsupport@hme.com Sitio web: www.hme.com

HME# 400G696S Rev A 8/31/2017

## ÍNDICE

| Descripción general                                                   | .1        |
|-----------------------------------------------------------------------|-----------|
| Cómo utilizar CLOUD™ de HME                                           | .2        |
| Bienvenido (WELCOME)                                                  | . 3       |
| Mostrar ajustes (DISPLAY SETTINGS) / Ayuda (HELP)                     | . 4       |
| Vista predeterminada de la consola                                    | .4        |
| Formato de bora                                                       | . )<br>5  |
| Inclusiones                                                           | .5        |
| Consola de Zoom (ZOOM DASHBOARD)                                      | . 6       |
| Cómo personalizar la consola/el panel de clasificaciones              | 10        |
| Colores de objetivo primario (Panel de clasificaciones personalizado) | 12        |
| Formato de hora                                                       | 12        |
|                                                                       | 12        |
| INFORMES DE ZOOM                                                      | 16        |
| ESTADÍSTICAS DE LOS OBJETIVOS                                         | 18        |
| INFORME DE DATOS SIN PROCESAR DE AUTOMÓVIL                            | 19        |
| MI CUENTA                                                             | 20        |
| INFORMACIÓN DE LA CUENTA                                              | 21        |
| INFORMACION DE LA COMPANIA                                            | 22        |
| AJUSTES                                                               | <b>23</b> |
| Ver/Editar detalles                                                   | 24        |
| USUARIOS                                                              | 26        |
| ROLES                                                                 | 27        |
| AYUDA                                                                 | 29        |

© 2017 HM Electronics, Inc.

El logotipo y los nombres de productos de HME son marcas comerciales registradas de HM Electronics, Inc. Todos los derechos reservados.

## **DESCRIPCIÓN GENERAL**

CLOUD<sup>™</sup> de HME ofrece acceso remoto a los sistemas y los datos de ZOOM<sup>®</sup> para cualquiera de sus tiendas o todas ellas. Cuando los ajustes y los datos de sus sistemas de ZOOM<sup>®</sup> se han importado automáticamente a CLOUD<sup>™</sup> de HME, puede acceder a CLOUD<sup>™</sup> de HME a través de una computadora, tablet o teléfono inteligente en ubicaciones remotas. Estas instrucciones sirven de guía para conocer CLOUD<sup>™</sup> de HME y cómo administrar los datos dentro de esta plataforma.

# Cómo utilizar CLOUD™ de HME

Lo siguiente describe cómo navegar e interpretar los menús y las pantallas de CLOUD<sup>™</sup> de HME con el fin de operar más eficazmente su servicio de atención al cliente desde el automóvil. Se explicarán los temas que se muestran en la barra de menús: Consola de Zoom (ZOOM DASHBOARD), Informes de Zoom (ZOOM REPORTS), Mi cuenta (MY ACCOUNT), Ajustes (SETTINGS) y el icono de engranaje (<sup>©</sup>).

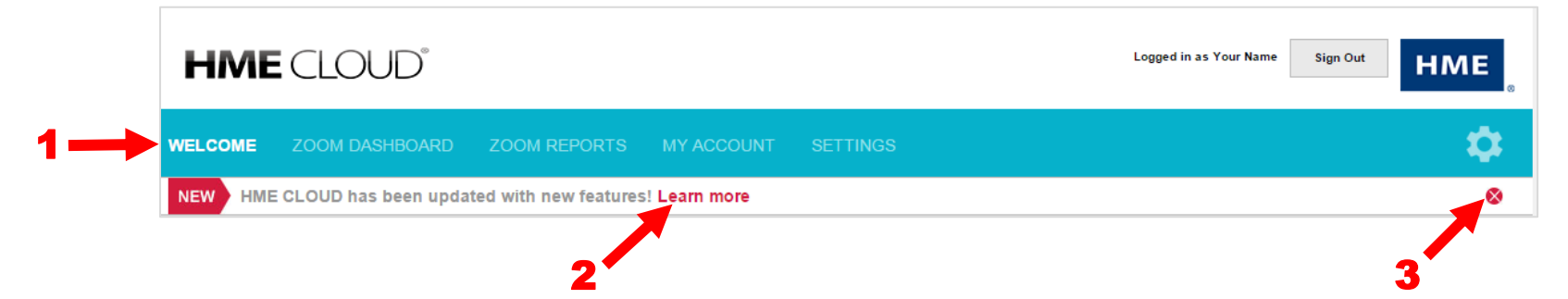

**1** Haga clic con el cursor en cualquiera de los temas del menú para ingresar en ese área. Se abrirá la página principal para ese tema y se resaltará el tema en la barra de menús.

**2** Haga clic en **Obtener más información** (**Learn more**) para ver un resumen de las características recientemente actualizadas.

3 Cuando haya revisado el resumen de las nuevas características, puede quitarlo haciendo clic en S. Cada vez que se agreguen nuevas características a CLOUD™ de HME, volverá a aparecer esta actualización de nuevas características.

## **BIENVENIDO**

Cada vez que inicie sesión en CLOUD<sup>™</sup> de HME, verá la página Bienvenido (WELCOME). Tenga en cuenta que Bienvenido (WELCOME) está resaltado en la barra de menús.

Para continuar, haga clic en cualquiera de los demás temas en la barra de menús o en las casillas que se muestran para Tiendas (Stores), Usuarios (Users) o Mi cuenta (My Account).

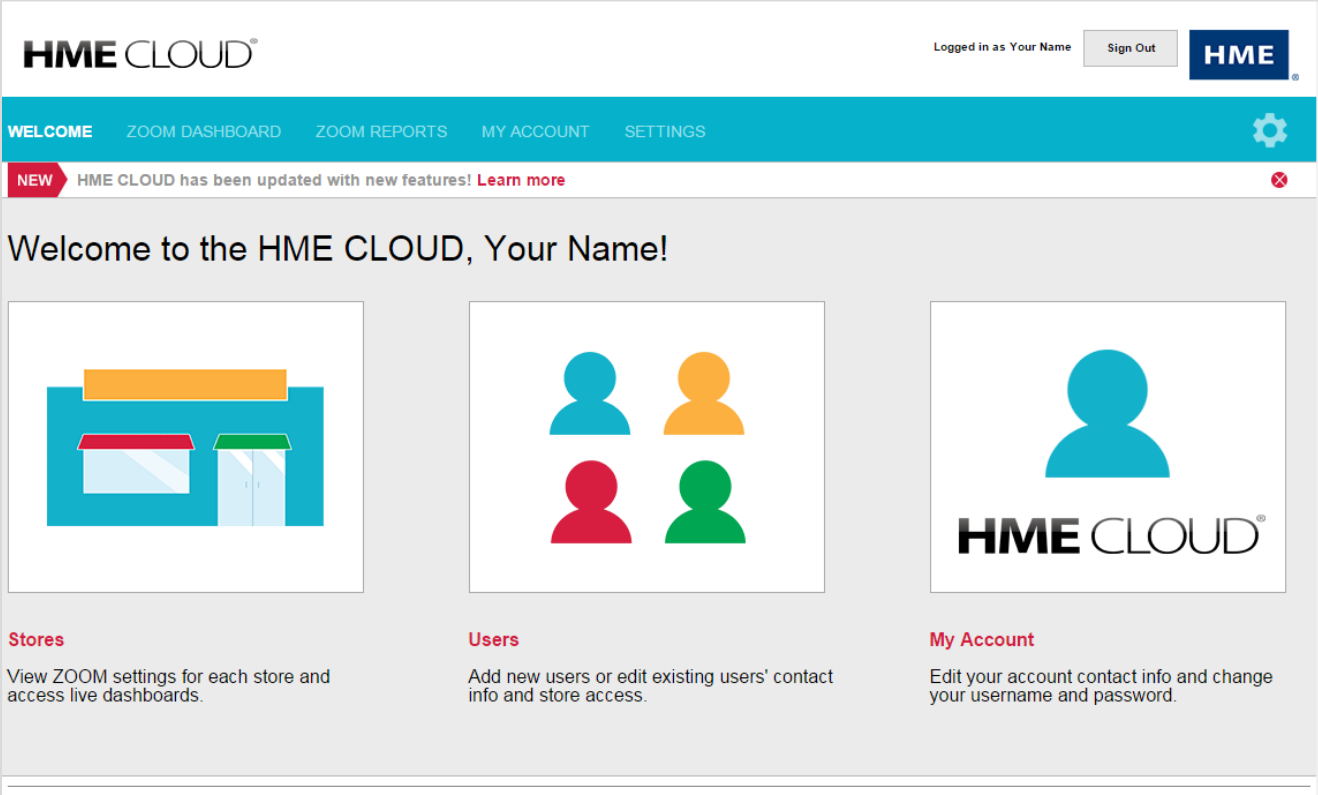

HM Electronics, Inc. ©2016 | User Agreement | Privacy Policy | California Supply Chains Act | Cookie Policy

## **MOSTRAR AJUSTES (DISPLAY SETTINGS) / AYUDA (HELP)**

En la página Bienvenido (WELCOME), haga clic en el icono de engranaje () para acceder a las opciones de **Mostrar ajustes** (**Display Settings**), **Personalizar panel de clasificaciones** (**Customize Leaderboard**) o **Ayuda** (**Help**). Cuando termine de hacer los cambios, seleccione **Guardar cambios** (**Save Changes**). La opción **Ayuda** (**Help**) lo lleva a la página *Preguntas frecuentes* (Frequently Asked Questions, FAQ).

#### Vista predeterminada de la consola

Seleccione una vista predeterminada para sus consolas de una sola tienda o de múltiples tiendas, ya sea mediante *Parte de día* (Daypart), *Día* (Day), *Semana* (Week), *Mes* (Month) o *Personalizado* (Custom\*). Esta será la vista que se muestra en todo momento en que la opción Consola de Zoom (ZOOM Dashboard) se selecciona desde la barra de navegación.

|      | Current: Day |       |
|------|--------------|-------|
| Cars | Avg 🔺        | Goal% |
| 381  | 91           | 46    |
| 804  | 104          | 54    |
| 448  | 130          | 14    |
| 585  | 153          | 1     |
| 377  | 167          | 65    |
| 339  | 168          | 99    |
| 102  | 185          | 17    |
| 78   | 194          | 8     |

\*Primero debe configurar una consola personalizada antes de seleccionar la opción personalizada como su vista predeterminada (Consulte <u>Cómo personalizar la consola</u>, pág. 10.)

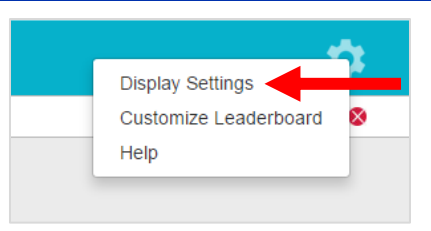

| Default Dasl | hboard V | iew 🖬   |
|--------------|----------|---------|
| Day          | part     | Day     |
| We           | ek       | Month   |
|              | Cu       | stom    |
| Primary Goa  | I Colors | ۲.      |
| < Goal A:    | #00b04c  |         |
| < Goal B:    | #dcba00  |         |
| > Goal B:    | #b40000  |         |
| Time Format  | t 🔟      |         |
| Minutes      | Seconds  | Seconds |
| Pull-ins 🖬   |          |         |
| Inc          | clude    | Exclude |
| Save Chang   | es   C   | ancel   |

#### **Colores de objetivo primario (Primary Goal Colors)**

| > Goal B: | #b400   | e e |
|-----------|---------|-----|
| < Goal B: | #dcba   |     |
| < Goal A: | #00b04c |     |

Seleccione un color personalizado de objetivo para sus objetivos A maestro, B y B sobresaliente con la ayuda de los recolectores de color\*. Estos colores le permitirán identificar con facilidad las medidas del rendimiento para cada una de sus tiendas.

#### Formato de hora

Seleccione el formato predeterminado de la hora\*\* que se mostrará en sus consolas e informes.

#### Inclusiones

Para las consolas y los informes, puede elegir incluir los datos\*\*\* o excluirlos.

\* También puede ingresar manualmente el valor hexadecimal del color si así lo prefiere.

\*\* El formato de hora se puede mostrar en minutos:segundos o en segundos.

\*\*\* Una inclusión es un vehículo que ingresó en el carril del servicio de atención al cliente desde el automóvil después del primer punto de detección Activado (ON) y salió del último punto de detección Activado (ON).

|           | Daypart      | Day     |
|-----------|--------------|---------|
|           | Week         | Month   |
|           | C            | ustom   |
| rimary (  | Goal Colors  | 12      |
| < Goal    | A: #00b04c   |         |
| < Goal    | B: #dcba00   |         |
| > Goal    | B: #b40000   |         |
| ime Forr  | nat 🛙        |         |
| Min       | utes:Seconds | Seconds |
| ull-ins 🛙 |              |         |
|           | Include      | Exclude |

## **CONSOLA DE ZOOM**

La **Consola de Zoom** (**ZOOM DASHBOARD**) es la página principal que muestra información sobre la actividad en el carril del servicio de atención al cliente desde el automóvil. Cuando se abre la página, la actividad de cada tienda para el día actual se resalta en color verde, amarillo, rojo o el color personalizado por el usuario. El color verde indica que se están alcanzando los objetivos de servicio-tiempo. El color amarillo indica que los tiempos de servicio son secundarios. El color rojo indica tiempos deficientes del servicio, es decir, por debajo de los objetivos establecidos.

**1** Puede seleccionar la ventana de tiempo que se mostrará en las columnas codificadas con colores haciendo clic en el intervalo de tiempo respectivo (**Día** [**Day**], **Semana** [**Week**] o **Mes** [**Month**]) en la parte superior izquierda de la pantalla de la consola. También puede alternar las pantallas entre Minutos: segundos o solo Segundos. Cuando cierre la sesión, los ajustes de la pantalla que seleccionó regresarán como los valores predeterminados para su cuenta la próxima vez que inicie sesión.

**2** Para ordenar los datos para cualquiera de las medidas que desee priorizar en la consola, haga clic en las medidas en la barra de color gris sobre las columnas de datos.

|                                      | ZOOM DASHE                        | OARD Z |      |              |       |      |               |       |        |              |
|--------------------------------------|-----------------------------------|--------|------|--------------|-------|------|---------------|-------|--------|--------------|
| Daypart   <u>Day</u><br>Customize Da | :   Week   Month   Ci<br>ishboard | ustom  |      |              |       | 1    |               |       | Feb 16 | , 2016 - Feb |
|                                      | Stores                            |        |      | Current: Day |       | Pr   | evious Full [ | Day   |        | Current D    |
| Rank                                 | Store                             | Goal   | Cars | Avg ⊾        | Goal% | Cars | Avg           | Goal% | Cars   | Avg          |
| 1                                    | 315                               | 90     | 394  | 91           | 46    | 1015 | 88            | 53    | 394    | 91           |
| 2                                    | 29                                | 90     | 834  | 105          | 52    | 2016 | 188           | 18    | 834    | 105          |
| 3                                    | 9999131                           | 90     | 464  | 130          | 14    | 1542 | 128           | 14    | 464    | 130          |
| 4                                    | 3963                              | 90     | 598  | 152          | 1     | 1006 | 150           | 1     | 598    | 152          |
| 5                                    | 131                               | 210    | 349  | 168          | 99    | 1065 | 167           | 99    | 349    | 168          |
| 6                                    | 2902                              | 180    | 386  | 171          | 63    | 801  | 208           | 47    | 386    | 171          |
| 7                                    | 9938                              | 130    | 113  | 183          | 17    | 238  | 208           | 13    | 113    | 183          |
| 8                                    | 103                               | 90     | 83   | 193          | 7     | 360  | 217           | 4     | 83     | 193          |
| 9                                    | 23315                             | 210    | 519  | 244          | 42    | 928  | 273           | 35    | 519    | 244          |

**3** Si hace clic en cualquiera de los números de tienda, podrá ver las siguientes pantallas de estado de la tienda.

|             |            |              | ne | AVG Tir     | ane Tota | g by La | e Rankin        | Stor |        |           |      |
|-------------|------------|--------------|----|-------------|----------|---------|-----------------|------|--------|-----------|------|
| у           | irrent Da  | Cu           | y  | vious Da    | Pre      | y       | rrent: Da       | Cu   | Stores |           |      |
| %           | Avg        | Cars         | %  | Avg         | Cars     | %       | Avg             | Cars | Goal   | Store     | Rank |
| 0           | 00:00      | 0            | 39 | 02:35       | 523      | 0       | 00:00           | 0    | 02:10  | 9938      | 1    |
| 43          | 01:44      | 102          | 28 | 02:05       | 1745     | 43      | 01:44           | 102  | 01:30  | 501300    | 2    |
| 98          | 01:47      | 369          | 96 | 01:48       | 885      | 98      | 01:47           | 369  | 02:31  | 5505      | 3    |
| у           | irrent Day | Cu           | y  | vious Da    | Pre      | y       | irrent Day      | Cu   | 8      | Store 993 | - 8  |
| %           | Avg        | Cars         | %  | Avg         | Cars     | %       | Avg             | Cars | Goal   | Store     | Rank |
| 0           | 00:00      | 0            | 39 | 02:35       | 523      | 0       | 00:00           | 0    | 02:10  | 9938      | 1    |
| 43          | 01:44      | 102          | 28 | 02:05       | 1745     | 43      | 01:44           | 102  | 01:30  | 501300    | 2    |
| 98          | 01:47      | 369          | 96 | 01:48       | 885      | 98      | 01:47           | 369  | 02:31  | 5505      | 3    |
| 88          | 02:14      | 87           | 46 | 03:52       | 1066     | 88      | 02:14           | 87   | 03:30  | 23315     | 4    |
| 32          | 03:21      | 83           | 26 | 03:29       | 619      | 32      | 03:21           | 83   | 02:30  | 18014     | 5    |
| Current Day |            | Previous Day |    | Current Day |          | ores    | Bottom 3 Stores |      |        |           |      |
| %           | Avg        | Cars         | %  | Avg         | Cars     | %       | Avg             | Cars | Goal   | Store     | Rank |
| 32          | 03:21      | 83           | 26 | 03:29       | 619      | 32      | 03:21           | 83   | 02:30  | 18014     | 5    |
| 5           | 04:34      | 80           | 5  | 03:33       | 594      | 5       | 04:34           | 80   | 01:30  | 1014      | 6    |
| 0           | 07:38      | 331          | 0  | 05:05       | 1113     | 0       | 07:38           | 331  | 01:30  | 3963      | 7    |

La tabla **Clasificación de tiendas** (**Store Ranking**) muestra las 3 tiendas con la clasificación más alta en la parte superior, **1** la tienda que seleccionó en el medio y las 3 tiendas con la clasificación más baja en la parte inferior. **NOTA:** Si hay menos de 6 tiendas en su cuenta, solo verá la sección del medio de esta tabla. **2** Puede seleccionar la ventana de tiempo que se mostrará en la tabla Clasificación de tiendas (Store Ranking): Parte de día (Daypart), Día (Day), Semana (Week) o Mes (Month). **3** Los colores de los números en cada una de las columnas Promedio (Avg.) indican que el tiempo promedio se encuentra dentro del objetivo deseado de servicio (verde), es secundario (amarillo) o supera el objetivo (rojo). Los indicadores de dial muestran en qué medida el nivel de rendimiento se encuentra en la parte verde, amarilla o roja de una medición. Total del carril (Lane Total) = Panel de menú (Menu Board) + ventana de Servicio (Service) + tiempo de cola del carril. Saludo (Greet) no es un componente del total del carril, ya que se superpone con el tiempo del panel de menú. En este ejemplo, Total del carril único (Single Lane Total) está en el nivel de rendimiento amarillo y Total del carril Y (Y Lane Total) está en color verde.

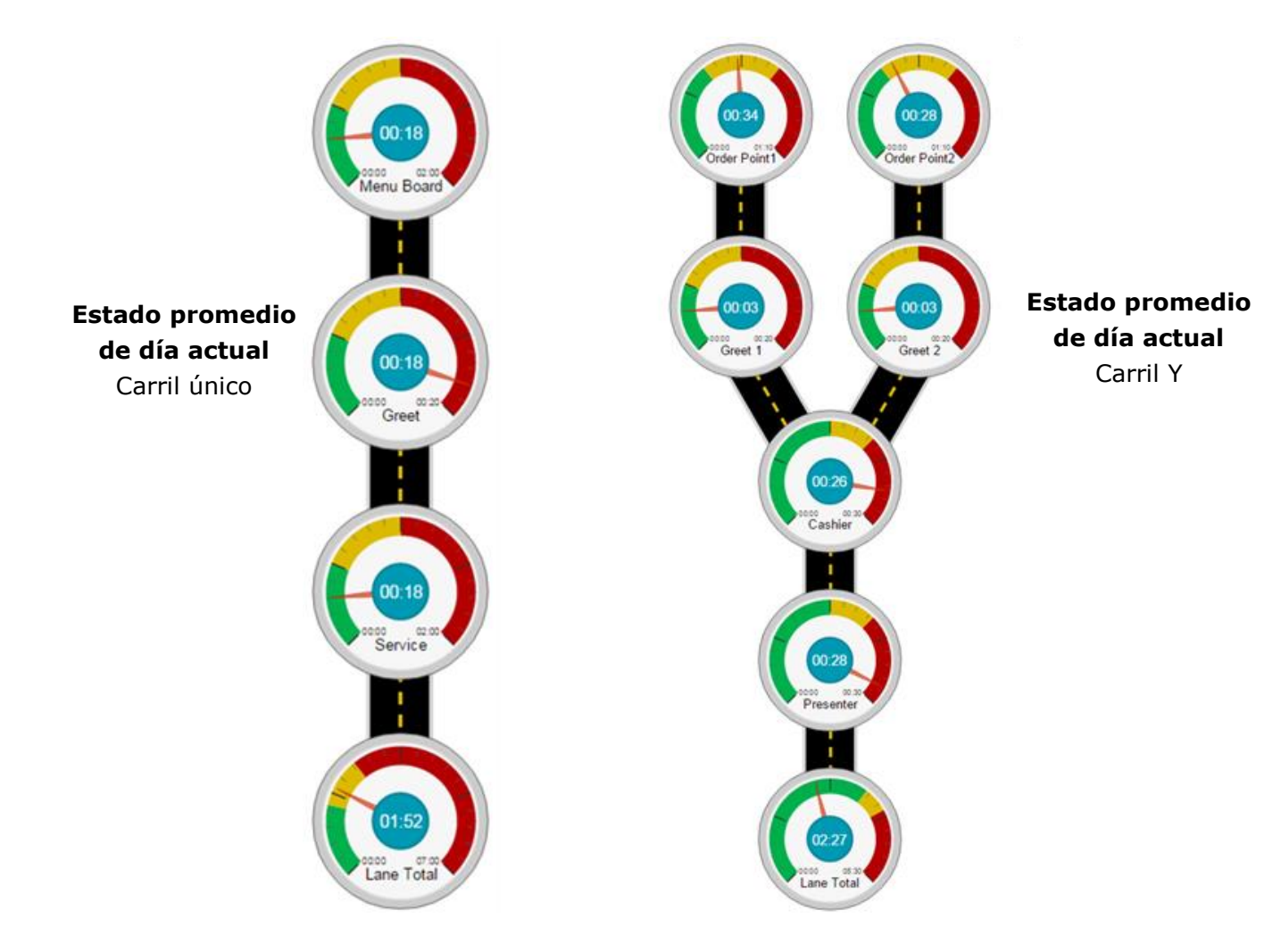

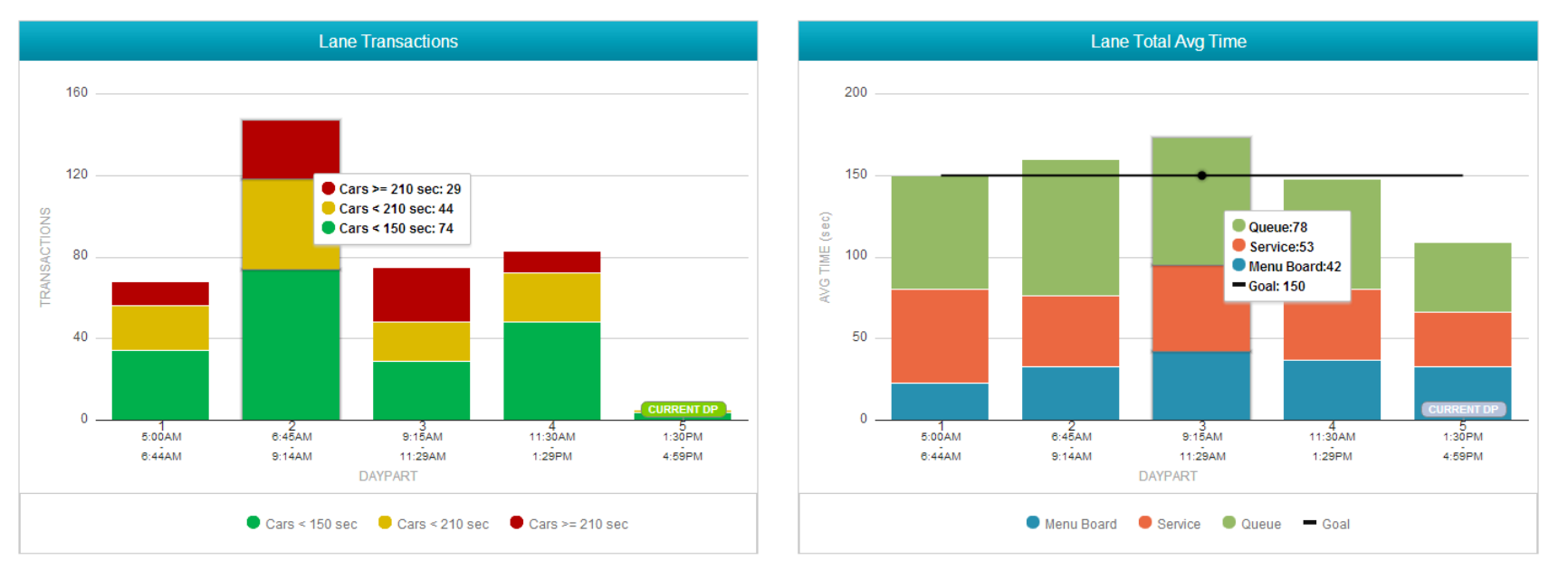

Los gráficos **Transacciones del carril (Lane Transactions)** y **Tiempo promedio total del carril (Lane Total Avg Time)** muestran los detalles relacionados con la tabla Clasificación de tiendas (Store Ranking). Pase el mouse sobre uno de los gráficos de barras para revelar los detalles relacionados con un período de tiempo. En este ejemplo, cuando el cambio de parte de día ocurrió a las 6:45 a.m., aumentó la cantidad de transacciones del carril y también aumentó la proporción de automóviles en el nivel de rendimiento rojo.

El tiempo promedio total del carril se incrementó en la parte de día dos y el tiempo de cola creció sustancialmente mientras disminuía el tiempo de servicio y aumentaba ligeramente el tiempo de panel del menú.

#### Cómo personalizar la consola/el panel de clasificaciones

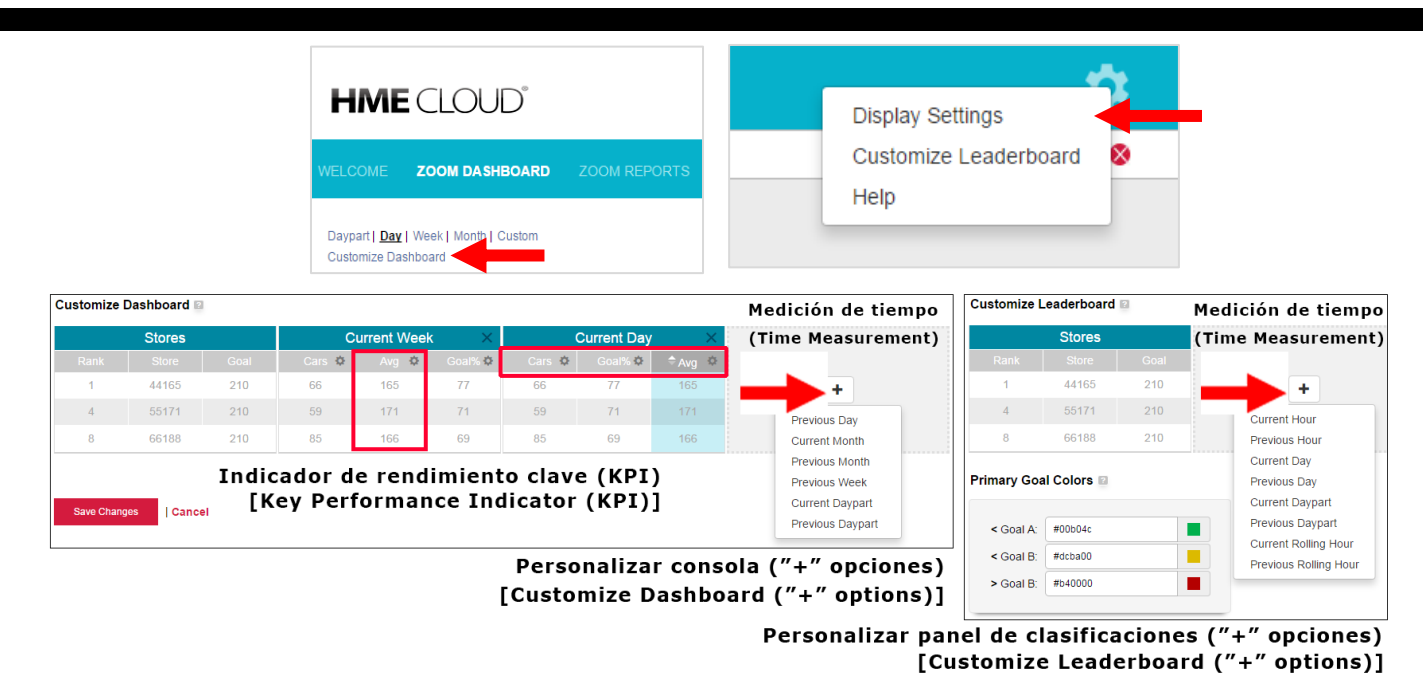

El proceso para personalizar la *Consola* (Dashboard) y el *Panel de clasificaciones* (Leaderboard) es el mismo. Desde la pantalla Consola de Zoom (Zoom Dashboard), seleccione **Personalizar consola** (**Customize Dashboard**) para crear o modificar una vista personalizada de la consola. Desde el icono de engranaje (), seleccione **Personalizar panel de clasificaciones** (**Customize Leaderboard**). Para crear una consola o un panel de clasificaciones personalizado, comience seleccionando una *Medición de tiempo* (Time Measurement\*), con el signo más (+) en una columna abierta. Hay ocho mediciones de tiempo disponibles:

**Consola personalizada (Custom Dashboard)**: *Semana actual* (Current Week), *Día actual* (Current Day), *Día anterior* (Previous Day), *Mes actual* (Current Month), *Mes anterior* (Previous Month), *Semana anterior* (Previous Week), *Parte de día actual* (Current Daypart) y *Parte de día anterior* (Previous Daypart).

**Panel de clasificaciones personalizado (Custom Leaderboard)**: *Hora actual* (Current Hour), *Hora anterior* (Previous Hour), *Día actual* (Current Day), *Día anterior* (Previous Day), *Parte de día actual* (Current Daypart), *Parte de día anterior* (Previous Daypart), *Hora en curso actual* (Current Rolling Hour) y *Hora en curso anterior* (Previous Rolling Hour).

Para quitar un *Indicador de rendimiento clave* (Key Performance Indicator, KPI)\*\* de una medición de tiempo, haga clic en el icono () al lado del KPI que quiere quitar, luego seleccione **Quitar columna** (**Remove Column**).

Para agregar un nuevo KPI (Automóviles [Cars], Promedio [AVG], Porcentaje de objetivo [Goal%]), utilice el símbolo más (+) que se expone después de la eliminación.

**Automóviles** (**Cars**) es la cantidad total de automóviles que se han contado para una medición de tiempo respectiva. **Promedio** (**Avg**) es el total promedio por una vez para una medición de tiempo respectiva. **Porcentaje de objetivo** (**Goal%**) es el porcentaje de automóviles que han ingresado por debajo del *Objetivo A* (Goal A) por vez para una medición de tiempo respectiva.

Para cambiar una posición de *Medición de tiempo* (Time Measurement) por otra medición de tiempo o intercambiar un KPI por otro KPI, sencillamente haga clic en el encabezado de la columna o el KPI que desee mover y arrástrelo y suéltelo en la nueva ubicación.

Haga clic en el icono de engranaje de una columna ( $\clubsuit$ ) para acceder a la opción **Establecer orden predeterminado** (**Set Default Sort**) y ajústela con las flechas  $\blacktriangle$  o  $\checkmark$  al lado del nombre de la categoría [ordenar en forma ascendente ( $\blacktriangle$ ) o descendente ( $\checkmark$ )]. El orden predeterminado establece el KPI mediante el cual se clasifican todas sus tiendas.

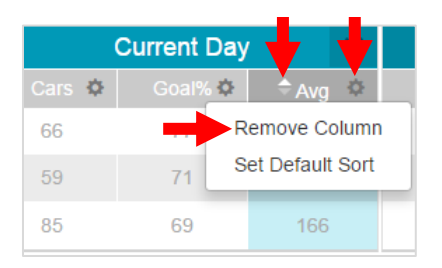

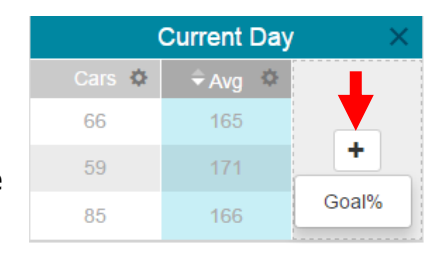

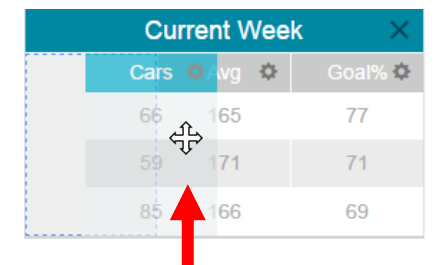

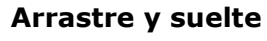

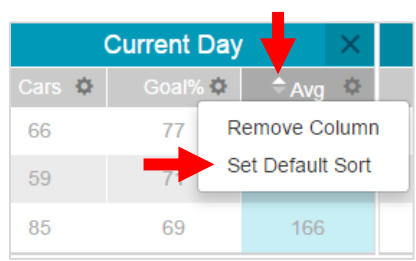

<sup>\*</sup> Algunas mediciones de tiempo difieren para Consola personalizada (Custom Dashboard) y Panel de clasificaciones personalizado (Custom Leaderboard).

<sup>\*\*</sup> Los Indicadores de rendimiento clave (KPI) son Automóviles (Cars), Promedio (Avg) y Porcentaje de objetivo (Goal%).

#### **Colores de objetivo primario (Panel de clasificaciones personalizado)**

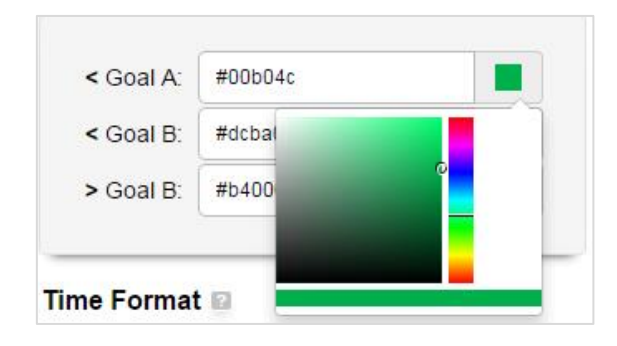

Seleccione un color personalizado de objetivo para sus objetivos A maestro, B y B sobresaliente con la ayuda de los recolectores de color\*. Estos colores le permitirán identificar con facilidad las medidas del rendimiento para cada una de sus tiendas.

#### Formato de hora

Seleccione el formato predeterminado de la hora\*\* que se mostrará en sus consolas e informes.

#### Inclusiones

Para las consolas y los informes, puede elegir incluir los datos\*\*\* o excluirlos.

\* También puede ingresar manualmente el valor hexadecimal del color si así lo prefiere.

\*\* El formato de hora se puede mostrar en minutos:segundos o en segundos.

\*\*\* Una inclusión es un vehículo que ingresó en el carril del servicio de atención al cliente desde el automóvil después del primer punto de detección ACTIVADO (ON) y salió del último punto de detección ACTIVADO (ON).

| Primary Goa | al Colors 🔟   |
|-------------|---------------|
| < Goal A:   | #00b04c       |
| < Goal B:   | #dcba00       |
| > Goal B:   | #b40000       |
| Time Format | t 🖬           |
| Pull-ins M  |               |
| In          | clude Exclude |
| Save Chang  | es Cancel     |

#### **INFORMES DE ZOOM**

La página **INFORMES DE ZOOM** (**ZOOM REPORTS**) le permite seleccionar y ver los informes de resumen desde los datos del sistema ZOOM<sup>®</sup> para diversos períodos de tiempo. Luego puede enviar por correo electrónico las versiones en csv o pdf de los informes.

| WELCOME | ZOOM DASHBOARD | ZOOM REPORTS | MY ACCOUNT | SETTINGS |
|---------|----------------|--------------|------------|----------|
|---------|----------------|--------------|------------|----------|

**1** En la página **Informes de resumen** (**Summary Reports**), coloque el cursor sobre el signo de pregunta al lado de cualquier tema para obtener una explicación de su función.

2 Haga clic en la casilla al lado de cada tienda que quisiera mostrar en el informe o haga clic en la casilla Tienda (Store) en la parte superior para seleccionar todas las tiendas de la lista. Si hay más de cuatro tiendas enumeradas, utilice la barra de desplazamiento a la derecha para desplazar hacia abajo la lista.

**3** Haga clic en la flecha para seleccionar cómo desea que se muestren los datos: Día (Day), Parte de día (Daypart), Semana (Week) o Datos sin procesar (Raw Data).

**4** Haga clic en los iconos de calendario **Desde** (**From**) y **Hasta** (**To**) para seleccionar las fechas deseadas de inicio y fin para el informe.

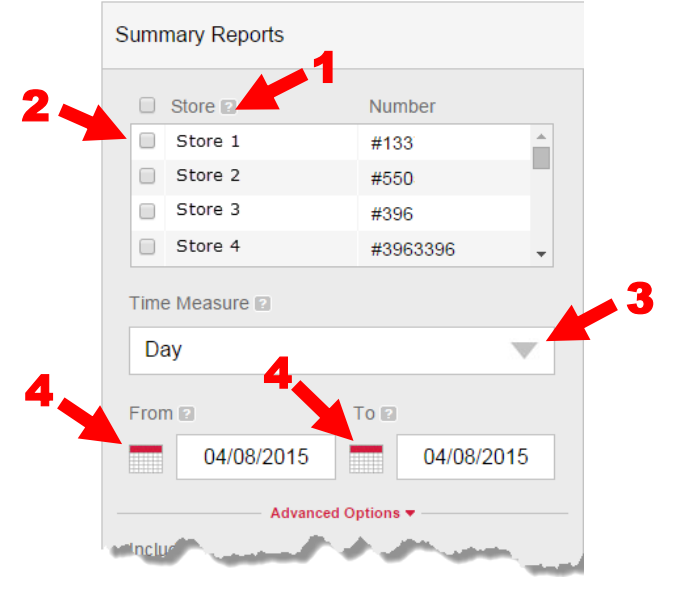

**5** Seleccione la opción **Abierto** (**Open**) o **Cerrado** (**Close**) para que el informe muestre los datos de las horas configuradas de la tienda en ZOOM<sup>®</sup> o quite la selección de **Abierto/Cerrado** (**Open/Close**) y haga clic en las flechas para seleccionar las horas deseadas de inicio y fin.

**6** Seleccione **Porción de tiempo** (**Time Slice**) si desea que el informe muestre solo los datos entre las horas elegidas en el paso 5, durante cada día del período de tiempo elegido en el paso 4.

**7** Seleccione **Acumulativo** (**Cumulative**) si desea que el informe muestre todos los datos comenzando con la fecha **Desde** (**From**) y la hora elegida en el paso 4 y el paso 5, y finalizando con la fecha **Hasta** (**To**) y la hora elegida en el paso 4 y el paso 5.

**8** Seleccione **Tiempos más prolongados** (**Longest Times**) y/o **Estadísticas del sistema** (**System Statistics**) si desea incluirlos en el informe (solo disponible para los informes de una sola tienda).

**9** Seleccione el formato de informe para que se muestre en **Segundos** (**Seconds**) o **Minutos/Segundos** (**Minutes/Seconds**).

**Nota:** Los informes que incluyen Opciones avanzadas se generan en CSV y se envían a la dirección de correo electrónico del usuario ingresada durante el inicio de sesión.

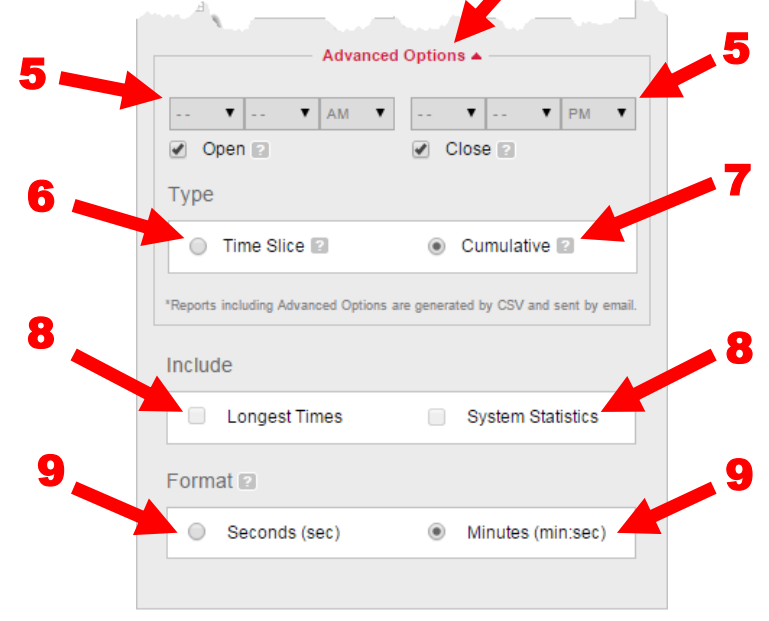

Haga clic para expandir las **Opciones avanzadas** (**Advanced Options**)

**10** Se muestra un resumen de los criterios elegidos para el informe. Se muestra "**Seleccionar una tienda**" (**Select a Store**) al lado de "Tiendas" (Stores) si no hay ninguna tienda seleccionada.

**11** Para generar rápidamente los informes, sus criterios de búsqueda se pueden guardar como Plantilla de informe (Report Template). Haga clic en la casilla al lado de **Guardar como plantilla** (**Save as Template**) para agregar una marca de verificación. Ingrese un nombre para la plantilla. Una vez que se genera el informe, se guardará la plantilla.

12 Las plantillas de informe guardadas se muestran aquí. Haga clic en un informe guardado, luego haga clic en el

botón Generar informe (Generate Report) para generar el informe. Puede guardar hasta 10 plantillas. **13** Haga clic en la casilla de color rojo para eliminar una plantilla de informe guardada.

**14** Haga clic en el botón de color rojo **Generar informe** (**Generate Report**) para generar el informe.

| Store                             | Number                                     | Saved Report Templates          |     |
|-----------------------------------|--------------------------------------------|---------------------------------|-----|
| Store 1                           | #133                                       | Template 1                      |     |
| Store 2                           | #550                                       |                                 | 13  |
| Store 3                           | #396                                       |                                 |     |
| Store 4                           | #3963396 🗸                                 |                                 |     |
| ime Measure 🗈                     |                                            | Criteria                        |     |
| Day                               |                                            | Stores: 5505,1337               |     |
|                                   |                                            | From: 03/08/2015 To: 04/08/2015 | 40  |
| rom 🗈                             | 10 🛛                                       | Time Measure: Day               | -10 |
| 03/08/2015                        | 04/08/2015                                 | Include: None                   |     |
| Advanc                            | ced Options 🔺                              | Format: Minutes (min:sec)       |     |
| <b>T T</b> AM                     | ▼ ▼ ▼ PM ▼                                 | ✓ Save as Template              | 44  |
| 🖉 Open 🗈                          | Close                                      | Template 2                      |     |
| Гуре                              |                                            |                                 |     |
| Time Slice                        | Cumulative                                 |                                 |     |
| Reports including Advanced Option | ns are generated by CSV and sent by email. |                                 |     |
| nclude                            |                                            |                                 |     |
| Longest Times                     | System Statistics                          |                                 |     |
| Format 😰                          |                                            |                                 |     |
|                                   |                                            |                                 |     |

#### **INFORMES RESUMIDOS**

Cuando se genera un informe para una sola tienda, las filas se dividen en días y las columnas coloreadas se dividen en el tiempo promedio para los eventos medidos del servicio de atención al cliente desde el automóvil.

**1** Mientras revisa los informes resumidos, haga clic en **Páginas** (**Pages**) para expandir la pantalla de manera que incluya todas las páginas o puede hacer clic en < o > para ver cada página.

2 Haga clic en un día individual para Abrir (Open) o Cerrar (Close) el gráfico dividido en partes de día que se muestra.

**3** Haga clic en el menú desplegable **Enviar informe por correo electrónico** (**Email Report**) para enviar un informe resumido por correo electrónico, como archivo PDF o CSV.

**Nota:** Los informes remitidos por correo electrónico se envían a la dirección de correo electrónico del usuario que se ingresó durante el inicio de sesión.

| Summai                     | rized Report                          |                                           |                                    |                 |            | IME ZOOM        |
|----------------------------|---------------------------------------|-------------------------------------------|------------------------------------|-----------------|------------|-----------------|
| Store #:<br>Store Desc.:   | 18014 Start Time<br>Store 1 Stop Time | : Mar 8, 2015 OPEN<br>: Apr 8, 2015 CLOSE | Print Date: Apr<br>Print Time: 2:3 | 8, 2015<br>3 PM |            | Show: All / Pag |
|                            |                                       | AVERAGE                                   | TIME (min:sec)                     |                 |            | Page 1 of 5 <   |
| Day                        | Menu Board                            | Greet                                     | Service                            | Lane Queue *    | Lane Total | Total Cars      |
| 03/08/2015<br>OPEN - CLOSE | 0:41                                  | 0:02                                      | 1:16                               | 1:33            | 3:31       | 458             |
| 03/09/2015<br>OPEN - CLOSE | 0:34                                  | 0:03                                      | 0:57                               | 1:19            | 2:50       | 600             |
| 03/10/2015<br>OPEN - CLOSE | 0:35                                  | 0:03                                      | 1:08                               | 1:46            | 3:31       | 626             |
| 03/11/2015<br>OPEN - CLOSE | 0:35                                  | 0:03                                      | 1:12                               | 2:11            | 3:58       | 621             |
| 03/12/2015<br>OPEN - CLOSE | 0:40                                  | 0:04                                      | 1:09                               | 1:53            | 3:43       | 647             |
| 03/13/2015<br>OPEN - CLOSE | 0:36                                  | 0:03                                      | 0:58                               | 1:44            | 3:19       | 777             |
| 03/14/2015<br>OPEN - CLOSE | 0:42                                  | 0:04                                      | 1:12                               | 1:52            | 3:47       | 579             |
| Total Day                  |                                       |                                           |                                    |                 |            |                 |

Una vez que abre un día específico en el informe, el día se mostrará en partes de día.

**1** Las filas en el gráfico se dividen en turnos y las columnas coloreadas muestran el tiempo promedio para los eventos medidos del servicio de atención al cliente desde el automóvil. El tiempo de turno se muestra debajo de cada parte de día.

| Summar                                 | ized Report                           |                                             |                                  |                     | the second second second second second second second second second second second second second second second se | IME ZO    |
|----------------------------------------|---------------------------------------|---------------------------------------------|----------------------------------|---------------------|----------------------------------------------------------------------------------------------------|-----------|
| Store #:<br>Store Desc.:               | 18014 Start Time<br>Store 1 Stop Time | e: Mar 8, 2015 OPEN<br>e: Mar 8, 2015 CLOSE | Print Date: Ap<br>Print Time: 2: | or 8, 2015<br>32 PM |                                                                                                    | Show: A   |
|                                        |                                       | AVERAGE                                     | TIME (min:seo)                   |                     |                                                                                                    | Page 1 of |
| Daypart                                | Menu Board                            | Greet                                       | Service                          | Lane Queue *        | Lane Total                                                                                                    | Total C   |
| 03/08 - Daypart 1<br>05:00AM - 06:44AM | 0:28                                  | 0:02                                        | 1:19                             | 0:36                | 2:24                                                                                                    | 9         |
| 03/08 - Daypart 2<br>06:45AM - 09:14AM | 0:33                                  | 0:02                                        | 0:59                             | 1:19                | 2:52                                                                                                    | 58        |
| 03/08 - Daypart 3<br>09:15AM - 11:29AM | 0:43                                  | 0:02                                        | 0:52                             | 1:02                | 2:38                                                                                                    | 76        |
| 03/08 - Daypart 4<br>11:30AM - 01:29PM | 0:47                                  | 0:02                                        | 1:01                             | 1:16                | 3:05                                                                                                    | 61        |
| 03/08 - Daypart 5<br>01:30PM - 04:59PM | 0:40                                  | 0:03                                        | 1:14                             | 2:03                | 3:58                                                                                                    | 118       |
| 03/08 - Daypart 6<br>05:00PM - 06:59PM | 0:45                                  | 0:03                                        | 1:36                             | 1:54                | 4:16                                                                                                    | 49        |
| 03/08 - Daypart 7<br>07:00PM - 11:59PM | 0:39                                  | 0:03                                        | 1:52                             | 1:33                | 4:05                                                                                                    | 87        |
| Total Daypart                          | 0:41                                  | 0:02                                        | 1:16                             | 1:33                | 3:31                                                                                                    | 45        |

#### **ESTADÍSTICAS DE LOS OBJETIVOS**

Debajo de los Informes resumidos por día y por parte de día se encuentran las Estadísticas de los objetivos (Goal Statistics) para el día o la parte de día. Se muestra el rendimiento promedio por evento, según los criterios elegidos para generar el informe.

|                  |            | AVERAGE PERFOR | MANCE PER EVENT |              |            |
|------------------|------------|----------------|-----------------|--------------|------------|
|                  | Menu Board | Greet          | Service         | Lane Queue * | Lane Total |
| Goal A (min:sec) | 1:00       | 0:05           | ,<br>1:00       | 0:30         | 2:30       |
| Cars             | 3651       | 3402           | 2511            | 727          | 1471       |
| %                | 85%        | 79%            | 58%             | 17%          | 34%        |
| Goal B (min:sec) | 1:30       | 0:10           | 1:30            | 0:30         | 3:30       |
| Cars             | 457        | 744            | 746             | 0            | 1005       |
| %                | 11%        | 17%            | 17%             | 0%           | 23%        |
| Goal C (min:sec) | 2:30       | 0:15           | 2:30            | 0:00         | 5:00       |
| Cars             | 181        | 102            | 677             | 0            | 1026       |
| %                | 4%         | 2%             | 16%             | 0%           | 24%        |
| Goal D (min:sec) | 3:00       | 0:20           | 3:00            | 1:00         | 7:00       |
| Cars             | 12         | 26             | 130             | 958          | 597        |
| %                | 0%         | 1%             | 3%              | 22%          | 14%        |
| Goal D (min:sec) | 3:00       | 0:20           | 3:00            | 1:00         | 7:00       |
| Cars             | 7          | 34             | 244             | 2623         | 209        |
| %                | 0%         | 1%             | 6%              | 61%          | 5%         |

|                  |            | AVERAGE PERFOR | MANCE PER EVENT |              |            |
|------------------|------------|----------------|-----------------|--------------|------------|
|                  | Menu Board | Greet          | Service         | Lane Queue * | Lane Total |
| Goal A (min:sec) | 1:00       | 0:05           | 1:00            | 0:30         | 2:30       |
| Cars             | 363        | 397            | 234             | 127          | 155        |
| %                | 79%        | 87%            | 51%             | 28%          | 34%        |
| Goal B (min:sec) | 1:30       | 0:10           | 1:30            | 0:30         | 3:30       |
| Cars             | 65         | 52             | 81              | 0            | 95         |
| %                | 14%        | 11%            | 18%             | 0%           | 21%        |
| Goal C (min:sec) | 2:30       | 0:15           | 2:30            | 0:00         | 5:00       |
| Cars             | 26         | 8              | 85              | 0            | 120        |
| %                | 6%         | 2%             | 19%             | 0%           | 26%        |
| Goal D (min:sec) | 3:00       | 0:20           | 3:00            | 1:00         | 7:00       |
| Cars             | 3          | 1              | 17              | 93           | 65         |
| %                | 1%         | 0%             | 4%              | 20%          | 14%        |
| Goal D (min:sec) | 3:00       | 0:20           | 3:00            | 1:00         | 7:00       |
| Cars             | 1          | 0              | 41              | 238          | 23         |
| %                | 0%         | 0%             | 9%              | 52%          | 5%         |

#### **INFORME DE DATOS SIN PROCESAR DE AUTOMÓVIL**

1 Cuando hace clic en una parte de día enumerada de un Informe resumido (Summarized Report), se genera un Informe de datos sin procesar de automóvil (Raw Car Data Report) para esa parte de día.

2 Las horas del evento de carril se dividen para cada automóvil que pasa a través del servicio de atención al cliente desde el automóvil, incluido el tiempo total del carril y la hora de partida.

**3** Haga clic en el botón **Enviar por correo electrónico la versión CSV** (**Email CSV version**) para que el informe resumido se envíe por correo electrónico como archivo CSV.

**Nota:** Los informes remitidos por correo electrónico se envían a la dirección de correo electrónico del usuario que se ingresó durante el inicio de sesión.

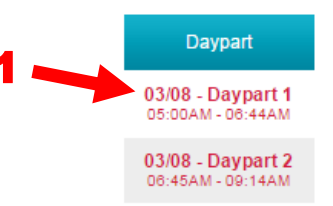

| Email CSV version                      |                           |                                          |                                            |            |       |         |            |            |
|----------------------------------------|---------------------------|------------------------------------------|--------------------------------------------|------------|-------|---------|------------|------------|
| Raw Car Data                           | Repor                     | t                                        |                                            |            |       |         | нм         |            |
| Store #: 18014<br>Store Desc.: Store 1 | Start Time:<br>Stop Time: | Mar 8, 2015 5:00AM<br>Mar 8, 2015 6:44AM | Print Date: Apr 9, 1<br>Print Time: 7:24 A | 2015<br>M  |       |         |            |            |
| DP1 OPEN-06:44                         |                           |                                          |                                            |            |       |         |            |            |
| Departure Time                         |                           | Event Name                               | Cars in Queue                              | Menu Board | Greet | Service | Lane Queue | Lane Total |
| 2015-03-08 05:03:47 AN                 | 1                         | Car_Departure                            | 1                                          | 0:10       | 0:02  | 0:35    | 0:10       | 0:55       |
| 2015-03-08 05:24:47 AN                 | 1                         | Car_Departure                            | 1                                          | 0:28       | 0:02  | 1:09    | 0:14       | 1:51       |
| 2015-03-08 05:38:23 AN                 | 1                         | Car_Departure                            | 2                                          | 0:32       | 0:02  | 1:28    | 0:11       | 2:11       |
| 2015-03-08 05:38:52 AN                 | 1                         | Car_Departure                            | 1                                          | 0:16       | 0:02  | 0:23    | 1:20       | 1:59       |
| 2015-03-08 06:10:12 AN                 | 1                         | Car_Departure                            | 1                                          | 0:17       | 0:03  | 0:19    | 0:08       | 0:44       |
| 2015-03-08 06:22:43 AN                 | 1                         | Car_Departure                            | 1                                          | 0:55       | 0:03  | 2:22    | 0:15       | 3:32       |
| 2015-03-08 06:37:08 AN                 | 1                         | Car_Departure                            | 1                                          | 0:21       | 0:02  | 2:13    | 0:32       | 3:06       |
| 2015-03-08 06:42:51 AN                 | 1                         | Car_Departure                            | 4                                          | 0:53       | 0:03  | 2:42    | 0:12       | 3:47       |
|                                        |                           |                                          |                                            |            |       |         |            |            |

## **MI CUENTA**

Cuando selecciona **MI CUENTA** (**MY ACCOUNT**), aparece la página **INFORMACIÓN DE CUENTA** (**ACCOUNT INFORMATION**), que muestra la información básica de su cuenta. Para ver la información de su compañía, haga clic en **INFORMACIÓN DE LA COMPAÑÍA** (**COMPANY INFORMATION**).

| WELCOME    | ZOOM DASHBOAI | RD ZOOM REPORTS    | MY ACCOUNT | SETTINGS | \$ |
|------------|---------------|--------------------|------------|----------|----|
| ACCOUNT IN | FORMATION CC  | OMPANY INFORMATION |            |          |    |

Las explicaciones y los ejemplos de CUENTA (ACCOUNT) e INFORMACIÓN DE LA COMPAÑÍA (COMPANY INFORMATION) se encuentran en las siguientes páginas.

## INFORMACIÓN DE LA CUENTA

La página **INFORMACIÓN DE LA CUENTA** (**ACCOUNT INFORMATION**) le permite ver/editar la información de su cuenta de CLOUD<sup>™</sup> de HME y cambiar la contraseña. Haga clic en el campo deseado para ingresar o cambiar cualquier información. Si cambia la contraseña, se enviará un correo electrónico de confirmación a su dirección de correo electrónico.

En la parte inferior derecha de la página, los propietarios de una cuenta pueden elegir compartir o no sus datos de la tienda con la oficina corporativa. Solo los propietarios de una cuenta podrán ver esta parte de la página.

| Account Information                                                                   | ation                                             |       |                |         |                    |                        |                                       |
|---------------------------------------------------------------------------------------|---------------------------------------------------|-------|----------------|---------|--------------------|------------------------|---------------------------------------|
| User Information                                                                      |                                                   |       |                |         |                    |                        |                                       |
| User Name:                                                                            | YourEmail@biz.com                                 |       | First Name: *  | Your    |                    |                        |                                       |
| User Permission Level:                                                                | Company Admin                                     |       | Last Name: *   | Name    |                    |                        |                                       |
| User Store Access:                                                                    | 999109,999102,999104,999106,99<br>9107,999108     |       | Job Title:     |         |                    |                        |                                       |
| Current Password: *                                                                   |                                                   |       | Office Number: |         |                    |                        |                                       |
| New Password: *                                                                       |                                                   |       | Mobile Phone:  |         |                    |                        |                                       |
| Confirm New Password: *                                                               |                                                   |       | Fax:           |         |                    |                        |                                       |
| Password Requirements                                                                 |                                                   | /     | Share Data Wi  | th Corp | oorate   Agreement |                        |                                       |
| <ul> <li>The length of the password m<br/>more than sixteen (16) character</li> </ul> | ust be at least eight (8) characters and<br>ters. | d not | C Share        | ed      | Not Shared         | $\left  \right\rangle$ | NOTA: Esta área                       |
| The password may not contain                                                          | n blank spaces.                                   |       | Restaurant C   | orp     |                    |                        | solo está visible                     |
| <ul> <li>The password must contain at<br/>three (3) groups below:</li> </ul>          | t least one (1) character from each of t          | he    | Share          | ed      | C Not Shared       |                        | de una cuenta de                      |
| English uppercase characte                                                            | ers (A through Z)                                 |       | -              |         |                    |                        | CLOUD de HME.                         |
| <ul> <li>English lowercase characte</li> </ul>                                        | rs (a through z)                                  |       |                | Save    | Cancel             |                        | Todos los demás                       |
| Numerals (0 through 9)                                                                |                                                   |       |                |         |                    |                        | usuarios de la<br>cuenta no la verán. |
| HM Electronics, Inc. ©2014   User Agreen                                              | nent   Privacy Policy   Cookie Policy             |       |                |         |                    |                        |                                       |

## INFORMACIÓN DE LA COMPAÑÍA

La página **INFORMACIÓN DE LA COMPAÑÍA** (COMPANY INFORMATION) les permite a los propietarios de una cuenta ver/editar la información sobre su compañía. Los demás usuarios pueden ver la información, pero no pueden editarla.

| Company Name: *   | Goodie Seafood  |   |        |       |  |
|-------------------|-----------------|---|--------|-------|--|
| HME Avante #:     |                 |   |        |       |  |
| Address Line 1: * | 243 Main Street |   |        |       |  |
| Address Line 2:   |                 |   |        |       |  |
| Address Line 3:   |                 |   |        |       |  |
| Address Line 4:   |                 |   |        |       |  |
| City: *           | Townville       |   |        |       |  |
| Country: *        | United States • |   |        |       |  |
| State: *          | CA - California | • | Zip: * | 99123 |  |
| Phone: *          | 2348912434      |   |        |       |  |
| Fax:              |                 |   |        |       |  |

## **AJUSTES**

La página **AJUSTES** (**SETTINGS**) brinda los subtemas pertenecientes a las tiendas y los usuarios bajo su control. Haga clic en un subtema para ver o cambiar cualquier información pertinente.

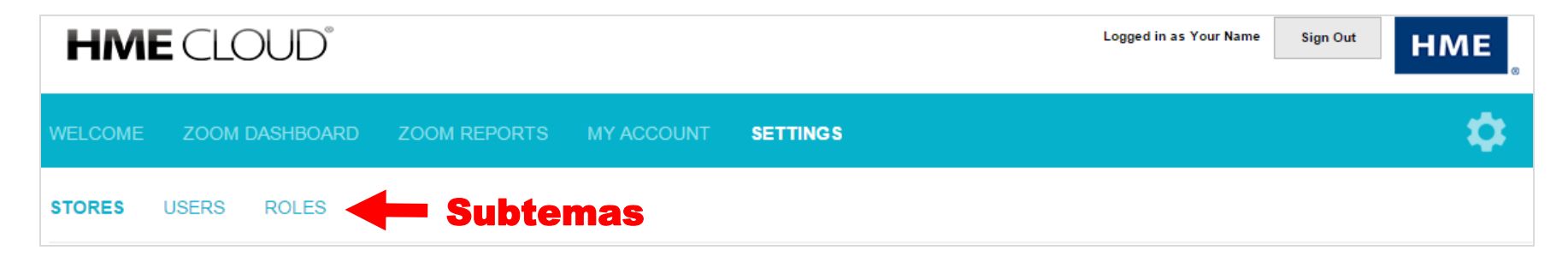

Las explicaciones y los ejemplos de estos subtemas se encuentran en las siguientes páginas.

#### TIENDAS

La página **TIENDAS** (**STORES**) le permite ver una lista de sus tiendas, incluida la versión de software de ZOOM<sup>®</sup>, y si están o no actualmente conectadas con CLOUD<sup>™</sup> de HME.

Cuando se instala un nuevo sistema de temporizador de ZOOM<sup>®</sup> y se lo configura con la dirección correcta de correo electrónico, aparecerá automáticamente en Tiendas (Stores).

**1** Puede ordenar los datos en la lista haciendo clic en cualquiera de los encabezados de color gris sobre las columnas de datos e invertir el orden de la columna haciendo clic nuevamente en su encabezado.

2 Cualquier usuario con los permisos correspondientes puede ver y editar el nombre de tienda para cualquier tienda en la lista, haciendo clic en **Ver/Editar detalles** (**View/Edit Details**) a la izquierda de la entrada de la tienda y luego agregando/cambiando los datos (<u>Página siguiente</u>). Consulte <u>ROLES</u>, pág. 27, para conocer más acerca de cómo establecer los permisos.

|                | Brand J         | Store  | Store Address   | City, State | System Name | System Version | System Statu |
|----------------|-----------------|--------|-----------------|-------------|-------------|----------------|--------------|
| View/s<br>Deta | dit Carl's Jr.  | 23456  | 890 Our Street  | Ourtown, CA | ZOOM        | 3.1.4          | Online       |
| View/          | dit Chick-fil-A | 234567 | 234 Main Street | Mytown, CA  | ZOOM        | 3.1.3          | Offline      |

#### **Ver/Editar detalles**

Vea y/o edite los detalles para una tienda enumerada. Un *Nombre de tienda* (Store Name) ingresado mostrará el nombre de la tienda en *Informes de resumen, Informes generados* (Summary Reports, Generated Reports) así como en *Panel de clasificaciones* (Leaderboard). Seleccione **Guardar** (**Save**) cuando haya actualizado los detalles de la tienda. La pestaña **ZOOM** muestra la información de registro de ZOOM.

|                   |                 | х |
|-------------------|-----------------|---|
| Store Details     | ZOOM            |   |
|                   |                 |   |
| Brand: *          | Rally's v       |   |
| Store Name:       |                 |   |
| Store Number: *   | 103             |   |
| Address Line 1: * | 8667 MACHA RD   |   |
| Address Line 2:   |                 |   |
| Address Line 3:   |                 |   |
| Address Line 4:   |                 |   |
| City: *           | Valley          |   |
| Region: *         | CA              |   |
| Zip: *            |                 |   |
| Country: *        | United States • |   |
| Phone: *          |                 |   |
| Fax:              |                 |   |
| Save Ca           | ncel            |   |

#### **USUARIOS**

La página **USUARIOS** (USERS) les permite a todos los usuarios ver una lista de todo el personal con acceso a su cuenta de CLOUD<sup>™</sup> de HME y **1** volver a ordenar los datos en la lista haciendo clic en cualquiera de los encabezados de color gris sobre las columnas de datos. Los usuarios con permiso pueden agregar, editar o quitar usuarios de la siguiente manera. Usuarios con permiso: **2** pueden agregar usuarios a su lista haciendo clic en **Agregar un usuario** (**Add a User**); **3** pueden ver/editar información para cualquier usuario en la lista haciendo clic en **Ver/Editar usuario** (**View/Edit User**) a la izquierda del nombre de usuario y luego agregar/cambiar los datos en la pantalla **Detalles del usuario** (**User Details**); **4** pueden quitar usuarios existentes del acceso a la cuenta de CLOUD<sup>™</sup> de HME haciendo clic en **Quitar usuario** (**Remove User**); **5** al agregar un usuario, pueden elegir el rol adecuado para ese usuario; **6** pueden seleccionar los datos de la(s) tienda(s) a los que este usuario tendrá acceso haciendo clic en las casillas correspondientes; **7** pueden guardar sus ingresos seleccionando **Guardar** (**Save**) o seleccionar **Cancelar** (**Cancel**) para salir sin quardar.

|                   | Username ↓                      | First Name  | Last Name            | Role             |
|-------------------|---------------------------------|-------------|----------------------|------------------|
| View/Edit<br>User | admin@coname.com                | Daniel      | Nelson               | Company Admin    |
| View/Edit<br>User | regionmgr@coname.com            | Joseph      | Davila               | Regional Manage  |
| View/Edit<br>User | storemgr@coname.com             | Maria       | Caballero            | Store Manager    |
| User De           | etails                          | 4           |                      |                  |
| Licemento/Empl    | Address): * storemgr@coname.com | Remove User | User Access Level: * | Store Manager    |
| Username(Email    |                                 |             |                      |                  |
| First Name: *     | Maria                           |             |                      | MH Bar-B-Q #1988 |

#### ROLES

Los usuarios con permiso pueden agregar, editar o eliminar roles de la siguiente manera.

1 Para agregar un nuevo rol, haga clic en **Agregar un rol** (**Add a Role**). 2 Para ver o editar un rol existente, haga clic en **Ver/Editar rol** (**View/Edit Role**) a la izquierda del rol deseado. En la página que aparece, podrá editar el rol seleccionado y agregar/eliminar los permisos para ese rol.

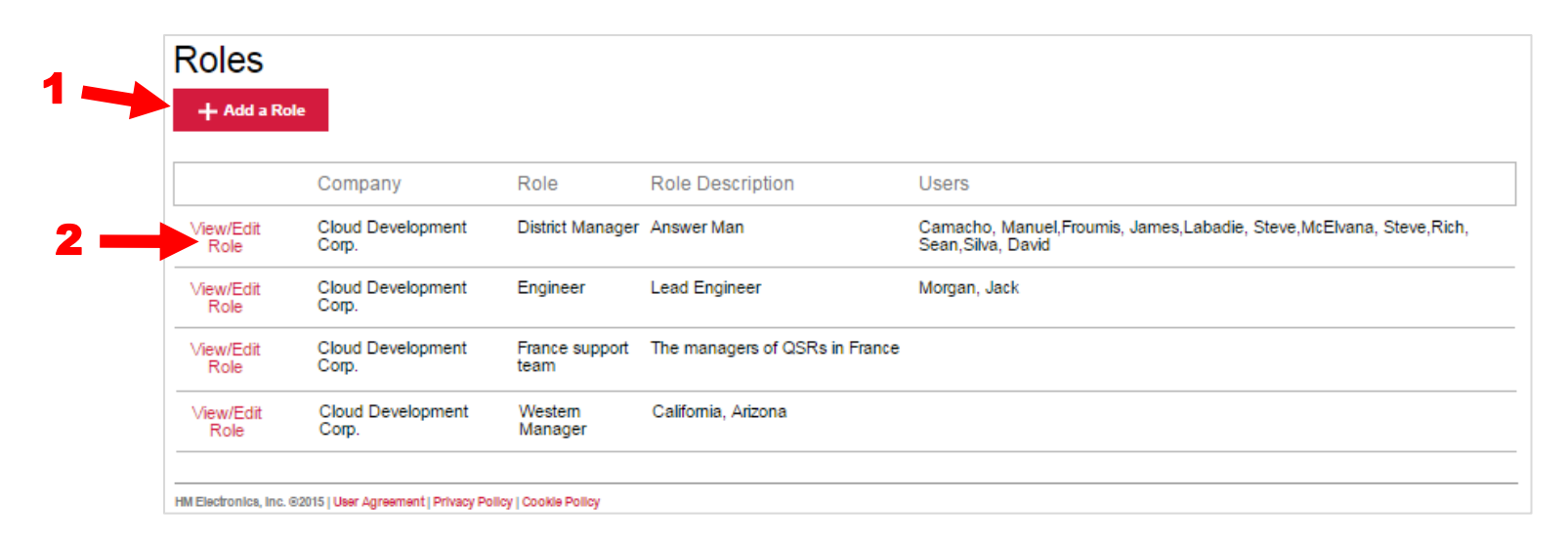

Si seleccionó Agregar un rol (Add a Role) o Ver/Editar rol (View/Edit Role), aparecerá la siguiente página.

**1** Ingrese el nombre deseado para el nuevo rol. Una descripción opcional del rol se puede ingresar debajo de Nombre de rol (Role Name).

**2** Tilde la casilla para cada permiso que desee asignar al nuevo rol. Se debe seleccionar al menos una casilla.

**3** Haga clic en **Guardar** (**Save**) para guardar el nuevo rol según se ingresó.

**4** Elimine de forma permanente un rol.

**Nota:** Antes de que pueda eliminar un rol, primero debe reasignar los usuarios a otro rol. Los roles que aún incluyan usuarios relacionados no se podrán eliminar.

| Role Name:                | * Company Admin                                          |       | Delete Role              |
|---------------------------|----------------------------------------------------------|-------|--------------------------|
| Role Descri<br>(optional) | ption: MIC                                               |       |                          |
| Perm                      | issions                                                  |       |                          |
| Basic                     | ✓ AddRole ✓ AddUser                                      | Admin | PerformDeviceRestart     |
|                           | <ul> <li>✓ EditRole</li> <li>✓ EditStoreBasic</li> </ul> |       |                          |
|                           | ✓ EditUser ✓ RemoteConnect                               |       |                          |
|                           | RemoveRole                                               |       |                          |
|                           | RemoveUser                                               |       |                          |
|                           |                                                          |       | Select All   Deselect Al |
|                           |                                                          |       | Select All   Deselect /  |

## **AYUDA**

Haga clic en el icono de engranaje (), luego haga clic en **AYUDA** (**HELP**) en la barra de menús. Aparecerá una lista de las preguntas frecuentas. Si ninguna parte de la información suministrada responde a su pregunta, comuníquese con su vendedor/distribuidor de HME<sup>®</sup> o el departamento de soporte técnico de HME de la siguiente manera:

Teléfono: 800.848.4468 • Fax: 858.552.0172 • Correo electrónico: <u>cloudsupport@hme.com</u> • Sitio web: <u>www.hme.com</u>